# Cloud9 Quick Start Guide for CRG

# Contents

| 1. Topology2                                     |
|--------------------------------------------------|
| 1.1 Machine A2                                   |
| 1.2 Machine1~N2                                  |
| 2. Install and Configure CreditLine              |
| 2.1 CreditLine Server                            |
| 2.2 CreditLine Client                            |
| 3. Install Driver and Configure PINPad           |
| 4. Configure Cloud9's FrontEnd7                  |
| 4.1 Server7                                      |
| 4.2 Terminals8                                   |
| 5. Create Merchant Account on Cloud9's website12 |
| 6. Configuration on Siva19                       |
| 7. Do some test transactions                     |
| 7.1 Do Credit Card Transactions21                |
| 7.1.1 Manual Entry Mode22                        |
| 7.1.2 Swipe Card Mode23                          |
| 7.2 Close checks with Gift Card24                |
| 7.2.1 Manual Entry Mode24                        |
| 7.2.2 Swipe Card Mode25                          |
| 8. View Transaction in the website               |
| 9. Batch and Batch Report                        |

# **1. Topology**

This is the topology of the environment.

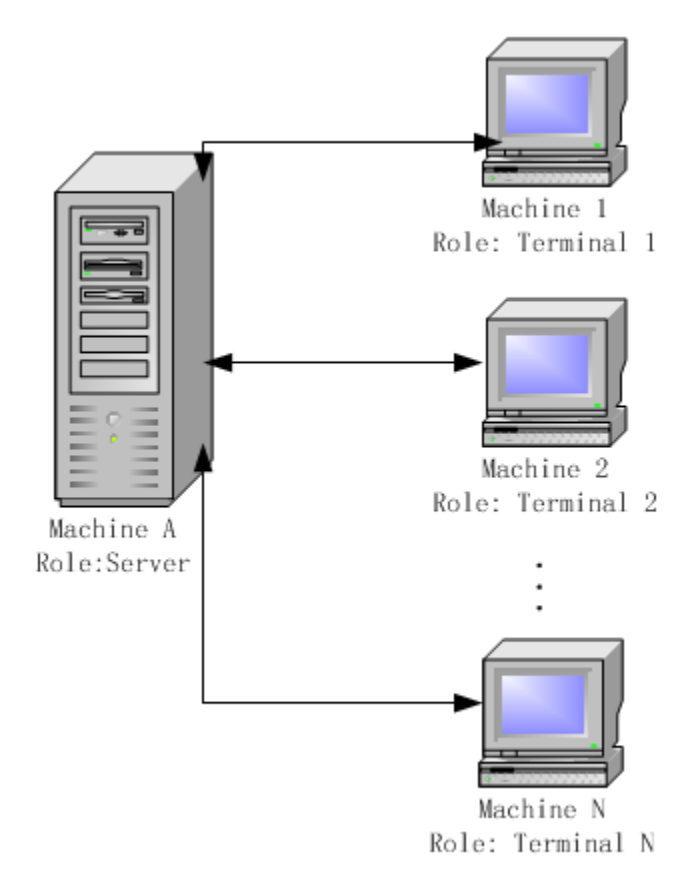

#### **1.1 Machine A**

This machine's role is CreditLine and Siva's Server, the following software should be deployed to this computer:

- 1) Siva's Server
- 2) CreditLine's Server
- 3) Cloud9's FrontEnd

#### 1.2 Machine1~N

These machines' role is CreditLine and Siva's Terminal, the following software should be deployed to these computers:

- 1) Siva's Client
- 2) CreditLine's Client
- 3) Cloud9's FrontEnd

# 2. Install and Configure CreditLine

## 2.1 CreditLine Server

1) Log in **Machine A** in the <u>topology</u> above.

2) Download and install <u>http://www.911software.com/files/CreditLine4.1.3Build1186.5SP3.exe</u>

3) Modify the CreditHttpServer.ini under "...\911\BIN", enable the switch "HttpMode=1" and set HttpServerPort to an unused one.

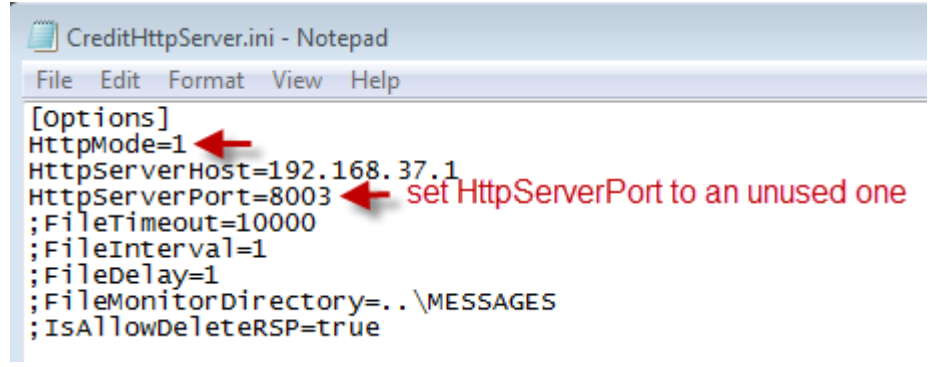

4) Restart CCV\_SERVER.EXE to make the setting in last step become effective.

## 2.2 CreditLine Client

1) Log in **Terminal 1/2/.../N** in the <u>topology</u> above.

2) Download and install

http://www.911software.com/files/CreditLineClient4.1.3Build1186.5SP3.exe

3) Modify the CLCHttpCfg.ini under "...\911\api", enable the switch with "HttpMode=1", Set the value of Host= server machine's IP, set the value of Port= server's HttpServerPort.

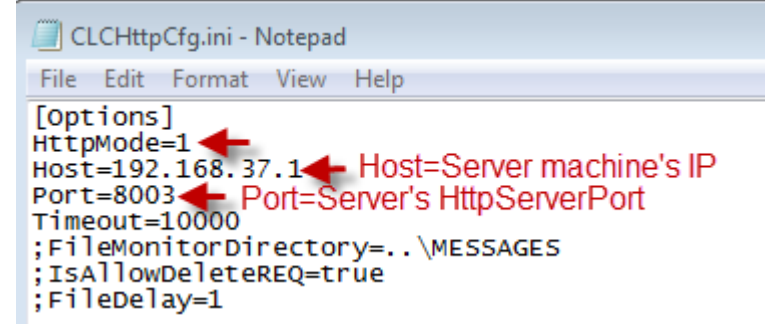

# 3. Install Driver and Configure PINPad

1) Log in **Terminal 1/2/.../N** in the <u>topology</u> above.

2) Download

3) Run "...\68551\_VeriFoneUSBUARTDriver\_Vx\_1.0.0.37\_Build2(driver for VX820)\setup.exe".

4) Choose "I accept the agreement" then click Next.

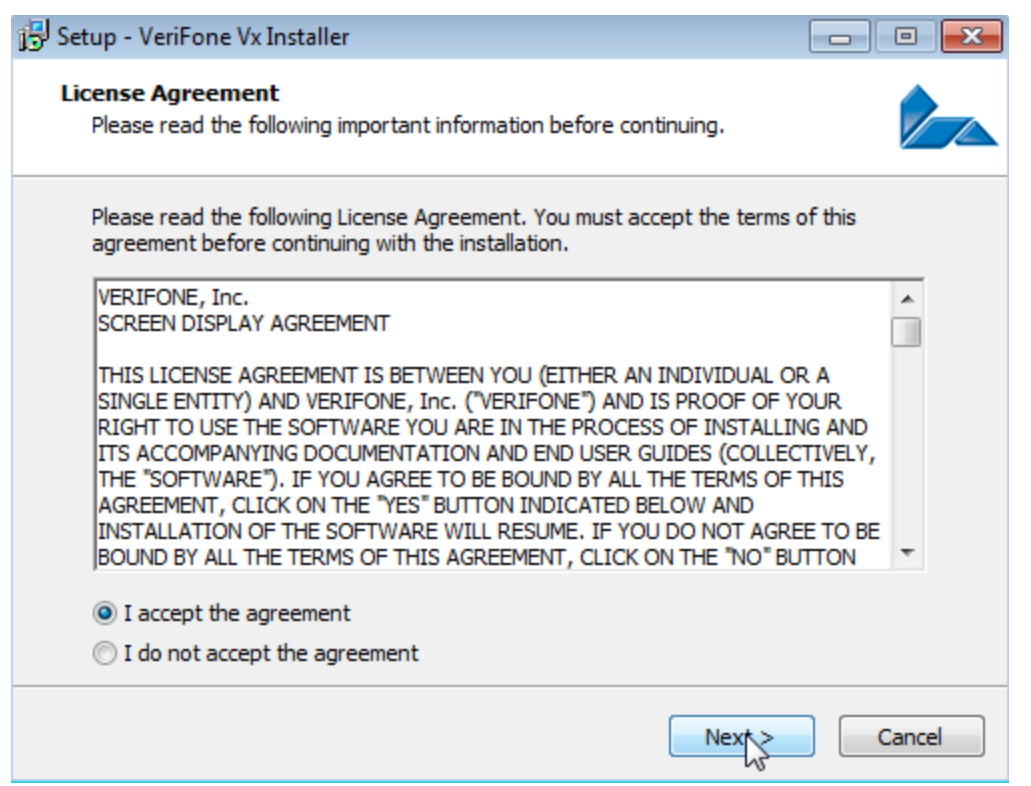

5) If the Driver installation finished, Insert the PINPad(VeriFone VX 820) into USB interface.

6) When the screen appears "XPI V8.32A" message, press the button "8" and "<-" at the same time.

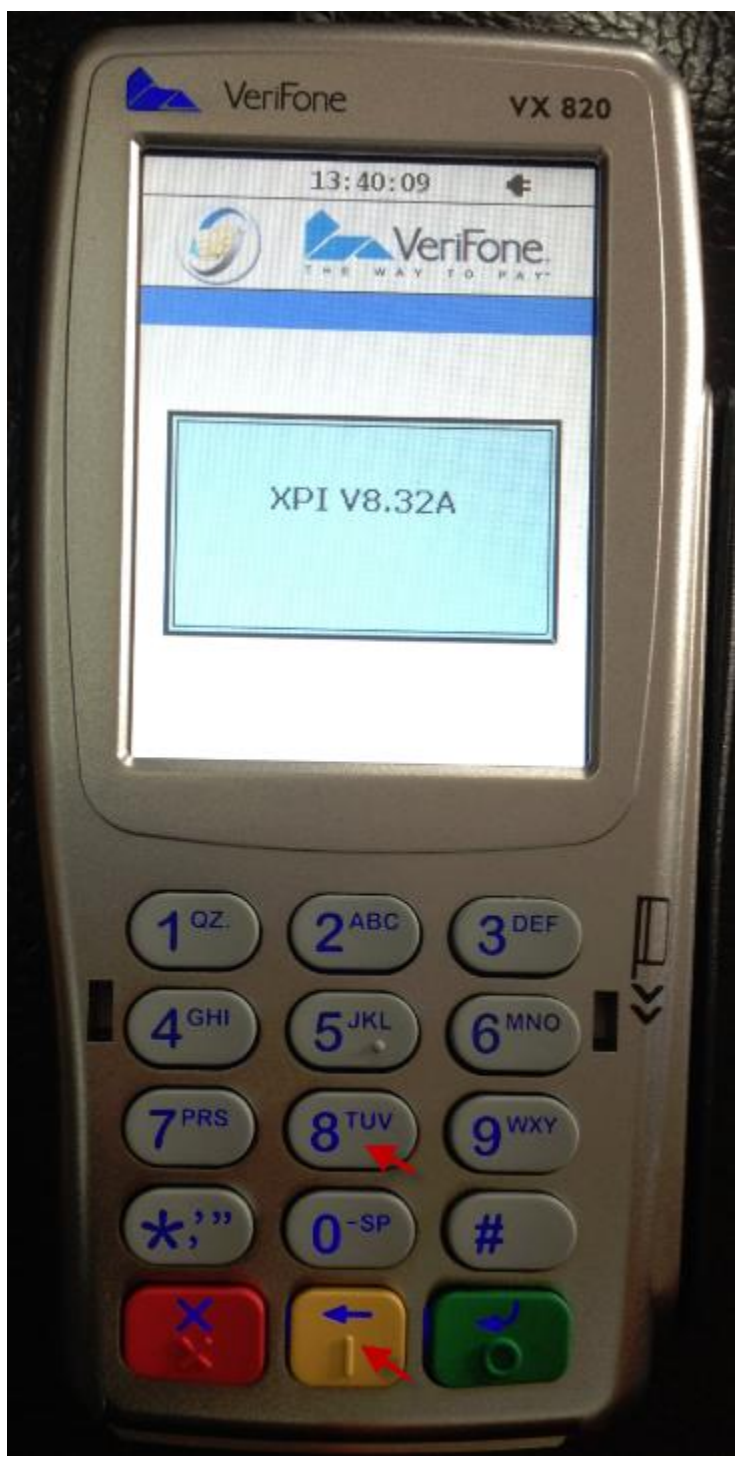

7) Click USB button.

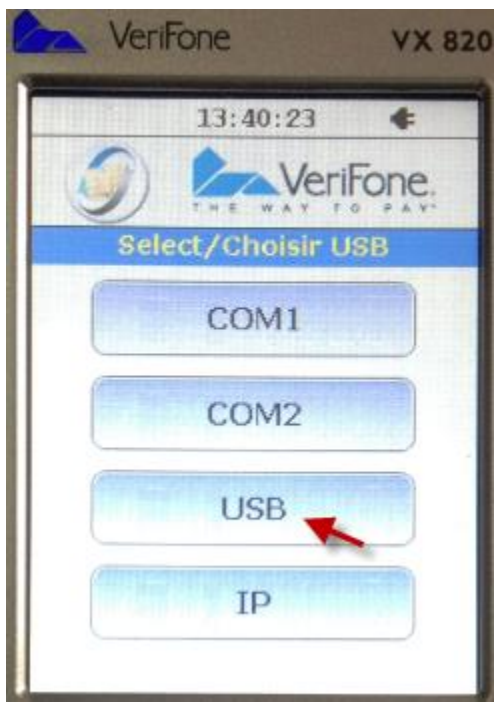

#### 8) Click ON button.

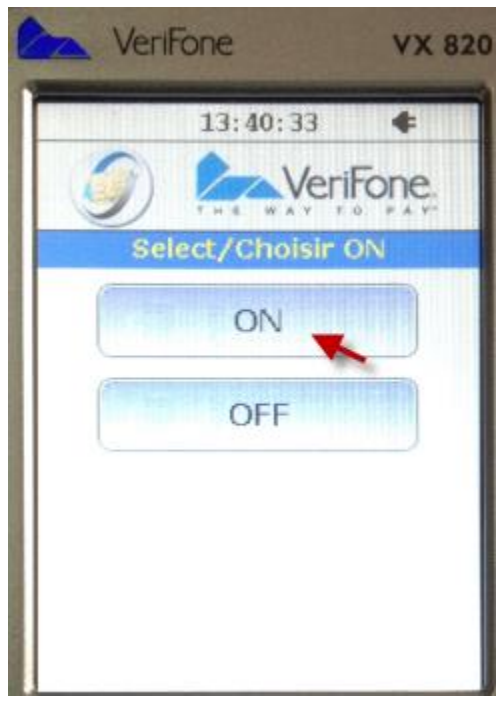

9) If the configuration finished, you can see the "WELCOME" message.

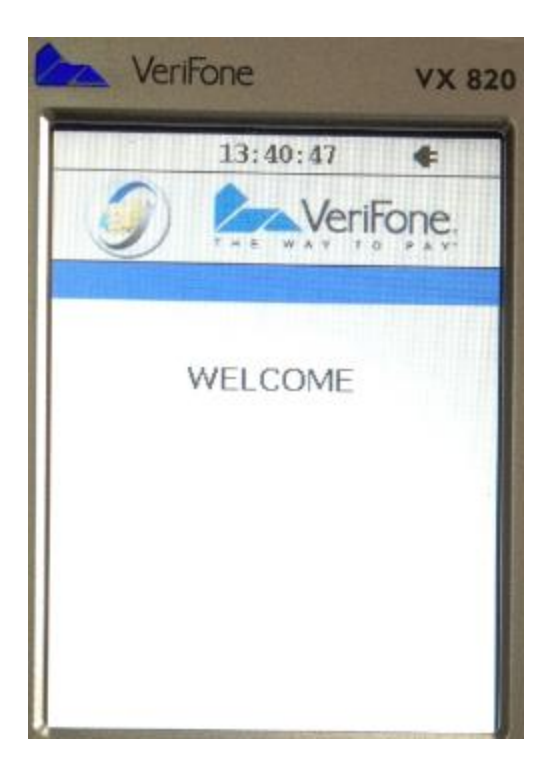

# 4. Configure Cloud9's FrontEnd

#### 4.1 Server

1) Log in **Machine A** in the <u>topology</u> above.

2) Download and extract latest FrontEnd: <u>http://www.911software.com/files/Cloud9/FrontEnd/</u>

3) Open file "...\FrontEnd\conf\com.jijesoft.gateway.frontend.ini".

Change "911CreditLinePath" to CreditLine Server's installation path.

Then save the file.

| 📃 com.jijesoft.gateway.frontend.ini - Notepad                                                                                                    |
|----------------------------------------------------------------------------------------------------|
| File Edit Format View Help                                                                                                    |
| [FRONT_END]<br>ProxyServerIP=72.13.8.1<br>ProxyServerPort=5558<br>ProxyTimeout=40<br>ProxyListenIPEnable=false<br>SOAPListenIP=127.27.49.1<br>SOAPListenIPEnable=false<br>SOAPListenIPEnable=false<br>SOAPTimeOut=300<br>WorkMode=1<br>AllowedEntryTrackData=1 |
| [FrontEnd_911CreditLine]<br>911CreditLinePath=C:\911 CreditLine Server's installation path                                                                                                    |

4) Double click "...\FrontEnd\FrontEnd.exe" to start the FrontEnd.

#### 4.2 Terminals

1) Log in **Terminal 1/2/.../N** in the <u>topology</u> above.

2) Download and extract latest FrontEnd: <u>http://www.911software.com/files/Cloud9/FrontEnd/</u>

3) Open file "...\FrontEnd\conf\com.jijesoft.gateway.frontend.ini".

Change "SOAPListenIP" to the local host's IP Address.

Change "911CreditLinePath" to CreditLine Client's installation path.

Then save the file.

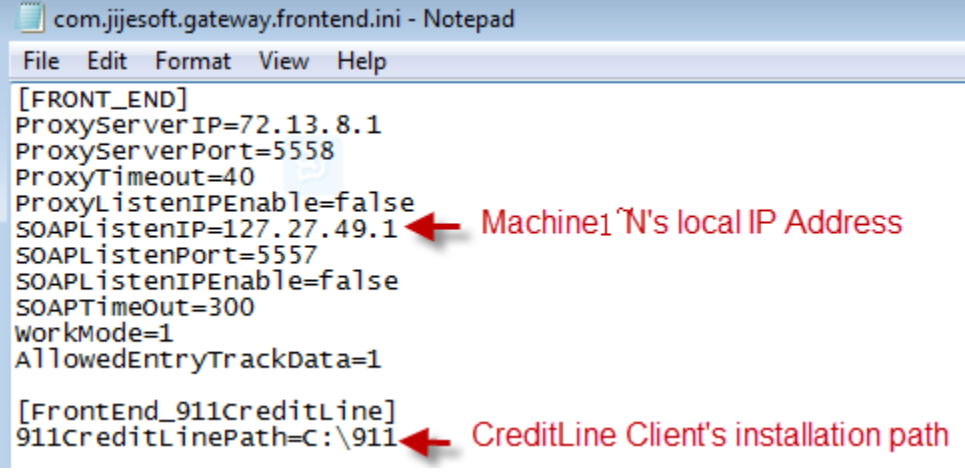

4) Double click "...\FrontEnd\FrontEnd.exe" to start the FrontEnd.

5) Click "Cloud9 FrontEnd->Settings->PINPad Configuration"

| Tools | Settings Help            |
|-------|--------------------------|
| -     | Connection Configuration |
|       | PINPad Configuration     |
|       | Card Configuration       |

6) Choose "VeriFone-VX820" in the PINPad Type list.

| PINPad Type:  | VeriFone-V               | X821 -    |                  |      |   |
|---------------|--------------------------|-----------|------------------|------|---|
| Serial        | HPS-E3-P1<br>Ingenico-iP | P320      |                  |      |   |
| COM Port:     | COM9                     | ⊼620<br>▼ | Bits per second: | 9600 | • |
| Data bits:    | 8                        | •         | Stop hit         | 1    | • |
| Flow control: | None                     | •         | Parity:          | None | • |
|               |                          |           |                  |      |   |

7) Configure the following parameters according to Device Manager.

| ile Action View Help                                                                                                    |                                                             |                             |                              |      |   |   |
|----------------------------------------------------------------------------------------------------|-------------------------------------------------------------|-----------------------------|------------------------------|------|---|---|
| • 🔶 🗖 🗍 🔂 🛛 🖬 🗔 🚱 🖗                                                                                                    | <b>x</b> 16                                                 |                             |                              |      |   |   |
| JOYCE-PC                                                                                                    | PINPad Configur                                             | ation                       |                              |      | 8 | x |
| <ul> <li>Disk drives</li> <li>Display adapters</li> <li>Eloppy drive controllers</li> <li>Human Interface Devices</li> <li>IDE ATA/ATAPI controllers</li> <li>IDE ATA/ATAPI controllers</li> <li>Keyboards</li> <li>Mice and other pointing device</li> <li>Monitors</li> <li>Network adapters</li> <li>Portable Devices</li> <li>Ports (COM &amp; LPT)</li> <li>Communications Part (COM)</li> </ul>                                                                                                    | PINPad<br>PINPad Type:<br>Serial<br>COM Port:<br>Data bits: | VeriFone-VX821<br>COM9<br>8 | Bits per second:<br>Stop hit | 9600 | • |   |
| VX 820 PIN Pad (COM9) VX 820 PIN Pad (COM9) VX 820 PIN Pad (COM9) VX 820 PIN Pad (COM9) VX 820 PIN Pad (COM9) VI Processors VI Processors VI P | Flow control:                                               | None 🔻                      | Parity:                      | None | • |   |

| 820 PIN Pad (COM9)    | Properties                        |      | PINPad Configura | tion        |        |                  |      | 8      |
|-----------------------|-----------------------------------|------|------------------|-------------|--------|------------------|------|--------|
| General Port Settings | Driver Details                    | - 11 | PINPad           |             |        |                  |      |        |
|                       | <u>B</u> its per second:          |      | PINPad Type:     | VeriFone-VX | (82) 🔻 |                  |      |        |
|                       | <u>D</u> ata bits: 8 ▼            |      | Serial           |             |        |                  |      |        |
|                       | <u>P</u> arity: None ▼            |      | COM Port:        | COM9        | ÷      | Bits per second: | 9600 | -      |
|                       | Stop bits: 1  Flow control: None  |      | Data bits:       | 8           | •      | Stop hit         | 1    | •      |
|                       | Advanced <u>R</u> estore Defaults |      | Flow control:    | None        | •      | Parity:          | None | •      |
|                       |                                   |      | Connect Pi       | inPad Test  | De     | fault            | ок   | Cancel |
|                       | OK Cancel                         |      |                  |             |        |                  |      |        |

You can click the "Connect PinPad Test" button to check the setting, if the setting is correct there will be message "Connect PinPad Successfully" popup.

| PINPad        |                               |         |
|---------------|-------------------------------|---------|
| PINPad Type:  | VeriFone-VX82I 👻              |         |
| Serial        |                               |         |
| COM Port:     | C Connect PinPad Successfully |         |
| Data bits:    | 8 Yes                         | -       |
| Flow control: | None Panty.                   | one 🔻   |
|               |                               |         |
| Connect P     | nPad Test Default OF          | < Cance |

8) Click OK to save the setting.

Note: Please ensure Terminal 1/2/.../N in the topology above can access Cloud9 Server .

Cloud9 Certification Server

IP Address: jijesoft.xicp.net Port: 5558

 Cloud9 Production Server IP Address: 72.13.8.1 Port: 5558

If you turn on your firewall, please add the Port (5558) to exception.

| 🔒 Connection Configura                | tion                      | 2 X             |
|---------------------------------------|---------------------------|-----------------|
| Cloud9 Server<br>IP Address:<br>Port: | jijesoft.xicp.net<br>5558 | Connection Test |
| SOAP<br>Listen IP Address:            | 127.0.0.1                 |                 |
| Listen Port:                          | 5557                      |                 |
|                                       |                           | OK Cancel       |

| 🔒 Connection Configur | ation     | ? 🗙             |
|-----------------------|-----------|-----------------|
| Cloud9 Server         |           |                 |
| IP Address:           | 72.13.8.1 | Connection Test |
| Port:                 | 5558      |                 |
| SOAP                  |           | 1               |
| Listen IP Address:    | 127.0.0.1 |                 |
| Listen Port:          | 5557      |                 |
|                       |           |                 |
|                       |           | OK Cancel       |

## 5. Create Merchant Account on Cloud9's website

1) Logon Cloud9's website as Dealer Admin or Store Admin.

Open Cloud9's website.

Cloud9's Certification website: <u>https://jijesoft.xicp.net/cloud9/web/</u>

Cloud9's Production website: <u>https://www.c9pg.com/cloud9/web/</u>

Please input Your Email, Password, and Verification Code, then click Login button.

If your do Not have account, please contact your dealer or 911software's support.

# Cloud9 Payment Gateway

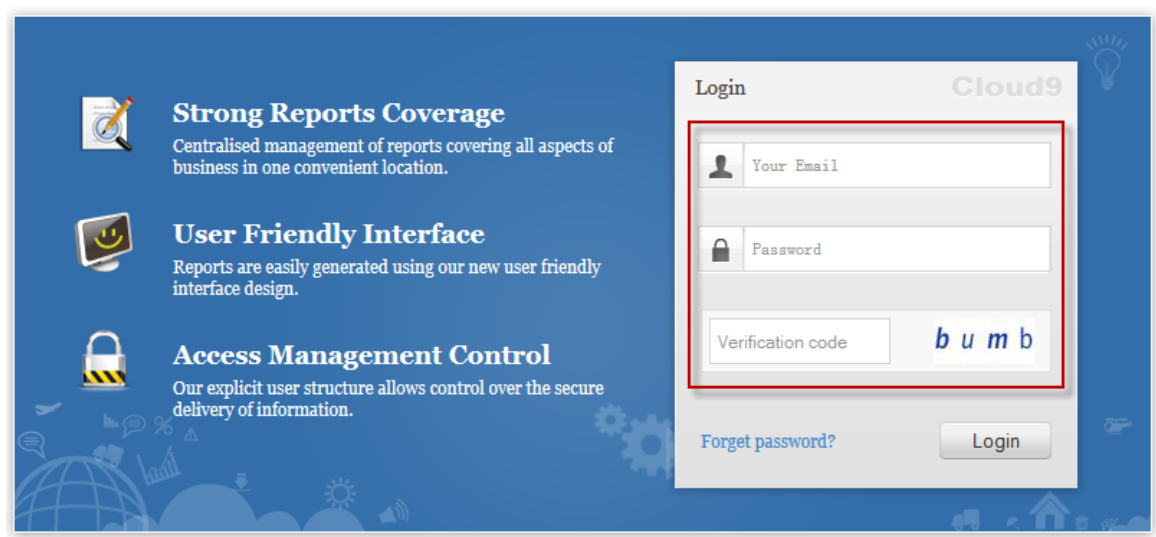

2) Click Configuration on the navigation.

| Cloud9 Payment Gat | teway        |                |                    |      |
|--------------------|--------------|----------------|--------------------|------|
|                    | Transactions | iii<br>Reports | X<br>Configuration | Logs |
|                    | <")          |                |                    |      |

#### 3) Click Merchant Account under Payment Processing.

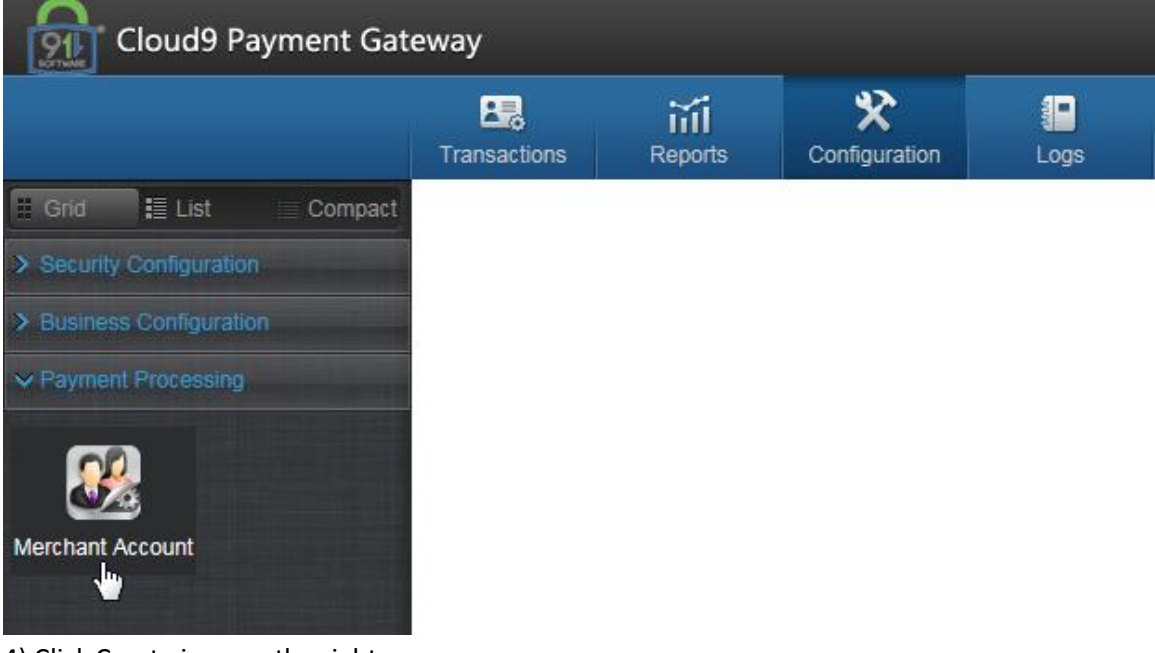

4) Click Create icon on the right.

|                  | 1                       |                  |          |                  |          |                   |
|------------------|-------------------------|------------------|----------|------------------|----------|-------------------|
| Configuration    | > Merchant Account      |                  |          |                  |          |                   |
| Dealer Name: C   | ζ                       | Store Name: Q    |          | Merchant Name: Q |          | Search            |
| Merchant Name    | •                       |                  | S Expand | /                | + Create | Edit <u> D</u> el |
| 5) Click OK butt | on on the popup pag     | ge.              |          |                  |          |                   |
| System Messa     | ge                      |                  | 🗙 Close  |                  |          |                   |
|                  |                         |                  |          |                  |          |                   |
| 0                | You must make a tes     | t deposit and co | nfirm    |                  |          |                   |
| -                | the funds arrival at th | e correct bank a | ccount.  |                  |          |                   |
|                  | By clicking OK below    | , you acknowled  | ge that  |                  |          |                   |
|                  | you have or will have   | taken the neces  | sary     |                  |          |                   |
|                  | steps to make sure t    | hat the funds go | to the   |                  |          |                   |
|                  | correct bank account    | L                |          |                  |          |                   |
|                  | C                       | ок с             | ancel    |                  |          |                   |

6) Please input the Merchant Name, select the Dealer/Store, Industry Type and Credit Processor. Then click Processor Config button.

| Configuration >    | Merchant Account > Modify Merchant Account |
|--------------------|--------------------------------------------|
|                    | Processor Config                           |
| * Merchant Name    | Merchant1 Using WorldPay as Processor      |
| * Dealer/Store     | ্ Tina.Yin(911) ্ StoreForAmy              |
| * Industry Type    | Restaurant -                               |
| * Credit Processor | WorldPay    Processor Config               |

7) Please enter your Merchant ID, Check Digit, Terminal ID, then click Submit.

If you do NOT have the configuration, please contact WorldPay's support.

| processor         | × Clo                                                                                                    |
|-------------------|----------------------------------------------------------------------------------------------------|
| Basic Information | l de la construcción de la construcción de la construcción de la construcción de la construcción de la constru |
| Name              | WorldPay                                                                                                    |
| Capture           | Terminal Capture 👻                                                                                             |
| Support Industry  | Retail,Restaurant                                                                                              |
| E2E Encryption    | Available                                                                                                    |
| Detailed Informat | ion                                                                                                    |
| * Merchant ID     | 0.202000040127                                                                                                 |
| * Check Digit     |                                                                                                    |
| * Terminal ID     | 6                                                                                                    |
|                   | Submit Cancel                                                                                                  |

8) If you got the Submitted Successfully message, then click Submit button under the website.

| leway               | Submitted Successfully!                    | 18:07:48 × |
|---------------------|--------------------------------------------|------------|
| Transactions Re     | ports Configuration Logs                   |            |
| Configuration >     | Merchant Account > Modify Merchant Account |            |
| -                   | Processor Config Card Config               |            |
| * Merchant Name     | Merchant1 Using WorldPay as Processor      |            |
| * Dealer/Store      | C Tina.Yin(911)                            |            |
| * Industry Type     | Restaurant 👻                               |            |
| * Credit Processor  | WorldPay                                   |            |
| * Debit Processor   | ✓ Same As Credit                           |            |
| * EBT Processor     | ✓ Same As Credit                           |            |
| * Prepaid Processor | ✓ Same As Credit                           |            |
| * Gift Processor    | ✓ Same As Credit                           |            |
| Submit              | Cancel                                     |            |

9) Click Next.

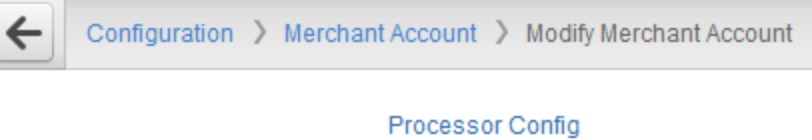

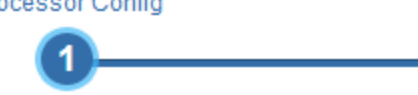

| Merchant Name     | Merchant1 Using WorldPay as Processor |
|-------------------|---------------------------------------|
| Industry Type     | Restaurant                            |
| Credit Processor  | WorldPay                              |
| Debit Processor   | WorldPay                              |
| EBT Processor     | WorldPay                              |
| Prepaid Processor | WorldPay                              |
| Gift Processor    | WorldPay                              |
| Next              |                                       |

10) Please configure your accepted card type, then click Next.

almy

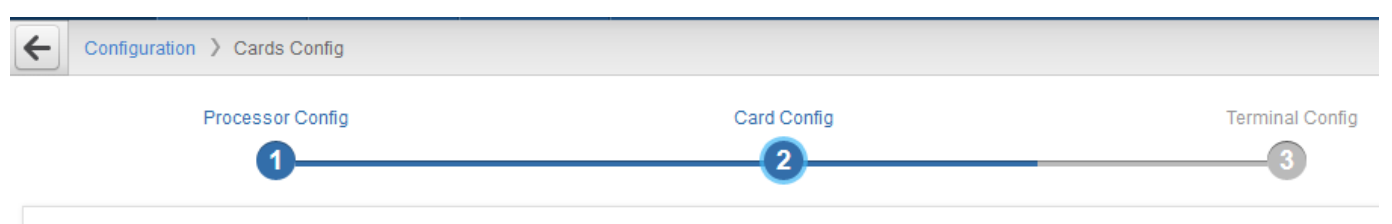

| Serial# | Card Type       | Accepted |
|---------|-----------------|----------|
| 1       | VISA            | YES      |
| 2       | MasterCard      | YES      |
| 3       | AmericanExpress | YES      |
| 4       | Discover/NOVUS  | YES      |
| 5       | DinersClub      | YES      |
| 6       | JCB             | YES      |
| 7       | EBT CashBenefit | NO       |
| 8       | EBT FoodStamp   | NO       |
| 9       | Debit Card      | NO       |
| 10      | Prepaid Card    | YES      |
| 11      | Gift Card       | YES      |

Back Next

#### 11) Please click Create icon on the right.

| Configuration > Ter | minal Management |             |             |                 |
|---------------------|------------------|-------------|-------------|-----------------|
| Proces              | sor Config       | Card Config |             | Terminal Config |
|                     |                  |             |             | + Create        |
| Edit Delete Serial# | Merchant Name    | Gateway-MID | Gateway-TID | Device Number   |
|                     |                  |             |             |                 |
| Back Finish         |                  |             |             |                 |

12) Please enter the Device Number then click Submit button.

If you have multiple POS terminal, please create different Device Number for each POS terminal, such as N001~N009.

| Add Terminal      |               | × Close |
|-------------------|---------------|---------|
| Basic Information |               |         |
| * Device Number   | DeviceNo1     |         |
|                   | Submit Cancel |         |

#### 13) Record the Gateway-MID and Gateway-TID.

| Serial# | Gateway-MID | Ga           | ateway-TID | Device Number |
|---------|-------------|--------------|------------|---------------|
| 1       | 1001395121  | GT1001395122 |            | N001          |
| 2       | 1001395121  | GT1001395123 |            | N002          |
| 3       | 1001395121  | GT1001395124 |            | N003          |

# 6. Configuration on Siva

1) Go to BOH->Location->Location, modify the location.

Set the "Credit Card Merchant ID" to <u>Gateway-MID</u> recorded in 5.Step13).

Set the "Credit Card Password" to "123456" which is reserved for future use.

|   |                       | Home                | Reports         | Business    | Menu           | Location  | Operation | Locale  | Cus   |
|---|-----------------------|---------------------|-----------------|-------------|----------------|-----------|-----------|---------|-------|
|   | Logout                | Update<br>Terminals | Deploy<br>Now   |             |                |           |           | Z       | z PAJ |
|   |                       |                     |                 | Location    | n Proper       | ties      |           |         |       |
|   |                       |                     |                 |             |                |           |           |         |       |
|   | Name                  |                     | CC 088          | 68 Monterey |                |           |           | Main    |       |
|   | <u>A.k.a. N</u>       | ame                 | CC 088          | 8 Monterey  |                |           |           |         |       |
|   | Parent I              | <u>ocation</u>      | CC Re           | gion 2 💌    |                |           |           | Setup   |       |
|   | <u>Class</u>          |                     | Store           | •           |                |           |           | Addres  | s     |
|   | BOH Se                | curity Level        | 10 💌            |             |                |           |           |         | 4     |
|   | Corpora               | ite Number          | 510868          | }           |                |           |           | Templa  | ntes  |
|   | <u>Referen</u>        | ce Number           | 510868          | }           |                |           |           |         |       |
|   | <u>Credit C</u><br>ID | ard Merchan         | <u>t</u> 100139 | 34793       | 🔶 Ga           | teway-MID |           | OprRul  | es    |
| 2 | <u>Credit C</u>       | ard Passwor         | <u>d</u> 123458 | i           | <b>-</b> 123   | 456       |           | OthRul  | es    |
| 1 |                       |                     |                 |             | _              |           |           | Attribu | tes   |
|   |                       |                     |                 |             |                |           |           | Attribu |       |
| ĺ | 0                     | k Can               | cel I           | Done        | /endor<br>List |           |           |         |       |

2) Navigate to Location->Device, modify terminals which are used to close checks. Set the "Gateway-TID" to <u>Gateway-TID</u> recorded in 5. Step13). Note: Each Terminal should have its own value.

|   |                  | Home                | Reports       | Business      | Menu            | Location    | Operation         | Locale | Cus   |
|---|------------------|---------------------|---------------|---------------|-----------------|-------------|-------------------|--------|-------|
| ι | .ogout           | Update<br>Terminals | Deploy<br>Now |               |                 |             |                   | Z      | z PAJ |
|   |                  |                     | 10000         |               |                 |             |                   |        | -     |
|   | <u>Location</u>  |                     | CC            | 0868 Monterey | / -             |             |                   |        |       |
|   | <u>Center</u>    |                     | Dine          | e In          | •               |             |                   |        | _     |
|   | 🗆 Disab          | le Screen Ti        | meout         |               | 🗆 Prima         | ary Termina | al                |        |       |
|   | 🔽 <u>Skip S</u>  | elect Cente         | er            |               | Show            | All Center  | <u>s To Total</u> |        |       |
|   | 🗆 <u>Skip P</u>  | ayment Sc           | reen          |               |                 |             |                   |        |       |
|   | <u>Receipt C</u> | )ueue               | T3 (          | 23            | •               |             |                   |        |       |
|   | <u>Checks Q</u>  | ueue                | Che           | ck Queue 1    | •               |             |                   |        |       |
|   | <u>QSR Defa</u>  | ult Mode            | Cou           | inter Mode    |                 | -           |                   |        |       |
|   | <u>Routing (</u> | Group               | Rou           | iting Group 1 | -               |             |                   |        |       |
|   | <u>Text Grou</u> | <u>qr</u>           | •             |               |                 |             |                   |        |       |
|   | <u>Gateway</u>   | -TID                | GT1           | 001395141     |                 | 🔶 Gat       | eway-TID          |        |       |
|   | BOH Sec          | urity Level         | 10            | •             |                 |             |                   |        |       |
|   | Corporat         | e Number            |               |               | Referer         | ice Numbei  | r                 |        |       |
|   |                  |                     |               |               |                 |             |                   |        | •     |
|   | Ok               | Can                 | cel D         | one F         | Printer<br>Diag |             |                   |        |       |

3) Click OK and Update Terminals.

Note: All Credit Card types' attributes should be the same.

## 7. Do some test transactions.

## 7.1 Do Credit Card Transactions

1) Login FOH, open a check and try to close it, on close checks screen click Credit Card button.

| 868 AM c.                                                                                                 | Counter                                                                | online 3:05:56 AM PDT                                                               |
|----------------------------------------------------------------------------------------------------|------------------------------------------------------------------------|-------------------------------------------------------------------------------------|
| #     Item Name     Price     G S       1     HOT COCOA     0.55     1@       1     D TEA     2.29     1@ | EXACT<br>\$4<br>Ban<br>Dep<br>\$5<br>Pa<br>Gff<br>OI<br>\$20<br>CANCEL | redit Bill<br>Direct<br>nquet Gift<br>Card<br>aper Reward<br>ftCert \$5<br>Discount |
| Sub Total2.84Tax0.21Payment0.00Total3.05                                                                  |                                                                        | Cancel                                                                              |
| Cash Other Modify Pay<br>Pymts Order Later                                                                |                                                                        |                                                                                     |

2) Confirm some messages, then FrontEnd pops up a "Please Select Account Type And Entry Mode" box.

| Please Select Account Type And Entry Mode |        |        |        |  |
|-------------------------------------------|--------|--------|--------|--|
| € Credit                                  |        | c Gift |        |  |
|                                           | Manual | PinPad | Cancel |  |

#### 7.1.1 Manual Entry Mode

• Click Manual Button, the following box is popped up

| Please Select Account Type And Entry Mode |                    |
|-------------------------------------------|--------------------|
| € Credit                                  | c Gift             |
| Manual                                    | Pad Cancel         |
| (Credit Card Sale)                        |                    |
| Card Number: 4111                         | * Customer Name:   |
| Exp MM/YY: 1*25 * CVC:                    | Customer Number:   |
| Base Amout: 10.00 Tip: 0.00               | Customer Address:  |
| Tax: 0.00                                 | Customer Zip Code: |
|                                           |                    |
|                                           |                    |
| Z X C V B                                 | N M , 1 2 3        |
| Space                                     | Back 0 .           |
| Track I Data:                             |                    |
| Track II Data:                            |                    |

- Enter credit card number and its Expire date then click OK.
- The check is closed.
- The transaction will be shown on Cloud9's website, please according to <u>Chapter 8</u> to view the transaction.

#### 7.1.2 Swipe Card Mode

• Click PinPad button, system will pop up a message to tell user to swipe card with PinPad and PinPad will show ACCOUNT NUMBER screen.

| Please Select Ac | count Type And | d Entry Mode               |         |        |                |  |
|------------------|----------------|----------------------------|---------|--------|----------------|--|
| € Credit         |                | c Gi                       | ft      |        |                |  |
|                  | Manual         | PinPad                     |         | Cancel |                |  |
| 868 AM c.        |                |                            | Cashier | online | 3:28:27 AM PDT |  |
| # Item Name      | Price GS       |                            |         |        |                |  |
| 1 D TEA          |                | Info                       |         |        |                |  |
|                  | Please         | e wait while t             | the tra | nsacti | on             |  |
|                  | is beir        | SwipeCardMessage           | _       |        |                |  |
|                  |                | Please Swipe Card With Pin | Pad 53  |        |                |  |
|                  |                |                            |         |        |                |  |
| Sub Total        |                |                            |         |        | I              |  |
| Payment          |                |                            |         |        | I              |  |
| Total            |                |                            |         |        |                |  |
|                  |                |                            |         |        |                |  |
|                  |                |                            |         |        |                |  |

- Swipe credit card on PinPad to complete this transaction.
- The transaction will be shown on Cloud9's website.

## 7.2 Close checks with Gift Card

Login FOH, open a check and try to close it, click Gift Card and confirm some messages then FrontEnd pops up "Please Select Account Type And Entry Mode" box

#### 7.2.1 Manual Entry Mode

- Click Manual button and enter a gift card number and its expire date then click OK.
- The check is closed.

#### 7.2.2 Swipe Card Mode

•

.

| Click PinPad button, system pops up a message box to ten user to swipe card. |
|------------------------------------------------------------------------------|
|------------------------------------------------------------------------------|

| em Name | Price GS                   | Discount                              | Remove<br>Disc | Hold<br>Item | Unhold<br>Item |
|---------|----------------------------|---------------------------------------|----------------|--------------|----------------|
|         | Plea <sup>s</sup><br>is be | <b>wipe Card</b><br>Card Processing   |                | tic          | on             |
|         |                            | Please swipe card now!<br>Track data: | Canad          |              |                |
|         |                            |                                       | Cancer         |              |                |
|         |                            |                                       |                |              |                |

Swipe a gift card, then the check is closed.

## 8. View Transaction in the website.

Please log in Cloud9's website as Dealer admin, Dealer User, Store Admin or Store User. Then click Transactions on the navigation, then click Current Transactions to view the transactions.

| Cloud9                  | Payment Gat             | eway         |                |                    |      |
|-------------------------|-------------------------|--------------|----------------|--------------------|------|
|                         |                         | Transactions | iii<br>Reports | X<br>Configuration | Logs |
| 🗄 Grid 🔡 List           | Compact                 |              |                |                    |      |
| Current<br>Transactions | Batched<br>Transactions |              |                |                    |      |

## 9. Batch and Batch Report.

Please log in Cloud9's website as Store admin.

Navigate to Transactions->Current Transactions, click Batch(all) button to do the batch.

|                   |            | Transactions   | Reports         | X<br>Configuration | Logs        |                     |           |           |        |         |        |            |    |
|-------------------|------------|----------------|-----------------|--------------------|-------------|---------------------|-----------|-----------|--------|---------|--------|------------|----|
| Grid Elist        | Compact    | Reports > Curr | ent Transaction | s                  |             |                     |           |           |        |         |        |            | ~  |
| View Transactions |            |                |                 |                    |             |                     |           |           |        |         |        |            | 1  |
|                   |            | D              | ealer: Q Tina   | .Yin(911)          | Store:      | Q StoreForTina      |           | Merchant: | Q,     |         |        | Search     |    |
| Current           | Batched    |                |                 |                    |             | Expand              |           |           | -      |         | -      | 6          | ł. |
| Transactions Tr   | ansactions | Rec# 🔺         | Trans Type      | Card Number        | Amount Tota | al Amount Auth Code | Auth Time |           | 🛃 Edit | Add Tip | × Void | Batch(all) |    |

Then you can navigate to Reports->Batch Report to view the Batch Report.

|                          |              | Transactions |                        | R      | eports     | <b>X</b><br>Configuration | Logs | =<br>ogs |  |
|--------------------------|--------------|--------------|------------------------|--------|------------|---------------------------|------|----------|--|
| Grid 🗄 List              | Compact      | ←            | Reports                | > Bate | h Report   |                           |      |          |  |
| View Reports             |              |              |                        | Deale  | er: Q Tina | a.Yin(911)                |      | Store:   |  |
| Irregularities<br>Report | Batch Report | Se           | ttlementTin<br>BatchIC | ne 🔺   |            |                           |      |          |  |